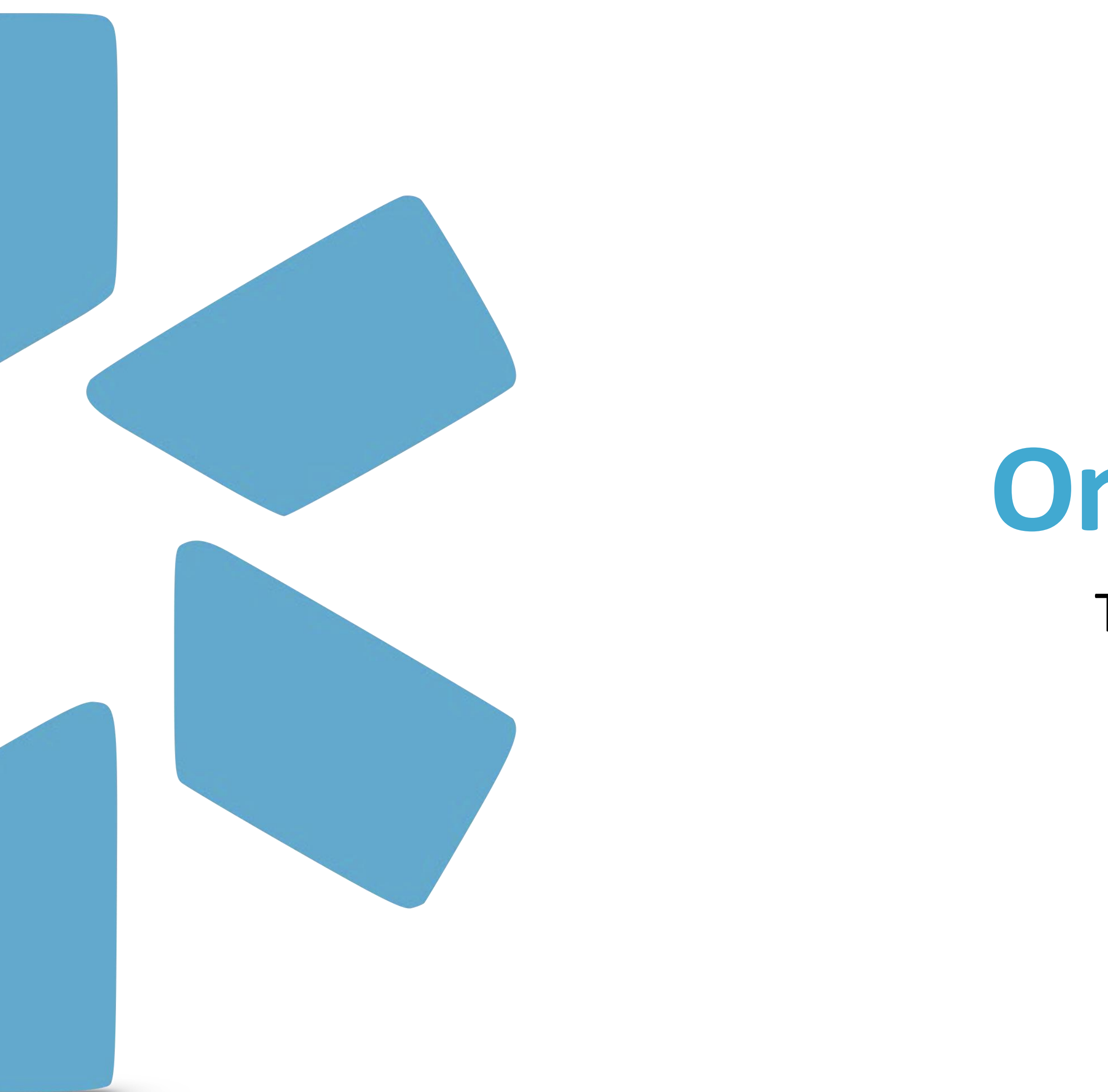

# **OneView**® TIP GUIDE: TAGS

| M   | odi     | io 💦                                                   |                             |              |          |          |             |            |                |                                                   |                | Welcom     | ne Yas Givec |
|-----|---------|--------------------------------------------------------|-----------------------------|--------------|----------|----------|-------------|------------|----------------|---------------------------------------------------|----------------|------------|--------------|
|     | Team    | Forms Tracki                                           | ing Logi                    | ns Tasks     | Notes    |          |             |            |                |                                                   |                |            |              |
|     |         | Modio Health                                           | Master P                    | ractice (D   | EMO) (S  | San Frai | ncisco, CA) | •          |                |                                                   |                |            |              |
|     |         |                                                        |                             |              |          |          |             |            | OneView        | V2 <sup>New</sup>                                 |                |            |              |
| All | Cr      | redentialing Committee                                 | Dental                      | Emergency M  | Medicine | MD DO    | MEC Review  | Onboarding | Pediatrics     | TeleMedicine                                      |                |            |              |
| Se  | arch fo | r a provider by name                                   | or NPI                      | Provider     |          |          |             |            |                | Tags                                              | ~              | Compliance | ?            |
|     | •F      | Family Healtho<br>No Specialty<br>NPI# 1548200181      | care - FAC                  |              |          |          |             |            |                |                                                   |                | 14 alerts  | D            |
|     |         | Abakporo, The<br>Acupuncture<br>NPI# 1972564813        | ophine Da                   | avid - QMH/  | A        |          |             |            |                | Dental<br>MD DO                                   |                | 6 alerts 🤇 |              |
| (f  |         | Abele, Jennife<br>Emergency Medicie<br>NPI# 1073502779 | r B - MD<br>ne              |              |          |          |             |            | Cre<br>E       | edentialing Commit<br>Emergency Medicine          | tee<br>e       | 11 alerts  | D            |
| Ç   |         | Abrams, Pame<br>Pediatric Endocrin<br>NPI# 1851502215  | la - MD<br>ology            |              |          |          |             |            |                |                                                   |                | 7 alerts 🤇 |              |
| -   |         | Abroon, John<br>Hospital Medicine<br>NPI# 1588750434   | David - ME<br>- Internal Me | )<br>dicine  |          |          |             |            | Cre<br>E       | edentialing Commit<br>Emergency Medicine<br>MD DO | tee<br>e       | 14 alerts  | Ð            |
|     |         | 1 /1                                                   | ▶ 200 it                    | ems per page |          |          |             |            | Cro            | dontialing Commit                                 | *~~            |            |              |
|     |         |                                                        |                             |              |          |          |             |            |                |                                                   |                |            |              |
|     |         |                                                        |                             |              |          |          |             |            | ©2025 Modio He | ealth   Terms & Privacy                           | Refer a Friend |            |              |

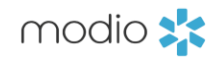

| echi 🚯 Sup | port ा 😂 Modio U | 📢 New Features | <b>C→</b> Sign out |
|------------|------------------|----------------|--------------------|
|            | <b>*</b> +       | Add Provider   | Message            |
|            |                  | Actions ?      |                    |
| ~          |                  |                |                    |
|            | ${}^{\oslash}$   | å 🗹 🐴 🗮 C      |                    |
|            | $\oslash$        | å 🗹 🏠 🏶 C      |                    |
|            |                  |                |                    |
|            | •                | 🚳 🔽 💶 👾 🥿      | of 135 items       |
|            |                  |                |                    |
|            |                  |                | Chat               |

### Adding Tags in OneView V1

From the **Team Tab,** open the edit icon under the Teams Actions column.

## 1. To add an **existing** Tag, select one or multiple Tags from the dropdown list.

| Edit Family Healthcare, FAC                                      | ×           | Edit Family Healthcare, FAC                                      | ×           |
|------------------------------------------------------------------|-------------|------------------------------------------------------------------|-------------|
| Tags for Modio Health Master Practice (DEMO) (San Francisco, CA) |             | Tags for Modio Health Master Practice (DEMO) (San Francisco, CA) |             |
| ŀ                                                                |             | Medical Leave                                                    |             |
| Credentialing Committee                                          |             | leams                                                            |             |
| Dental                                                           |             | Modio Health Master Practice (DEMO) (San Francisco, CA) $	imes$  |             |
| Emergency Medicine                                               |             |                                                                  |             |
| MD DO                                                            |             | Specialty List                                                   |             |
| MEC Review                                                       |             | No Specialty 🜟 × 🛛 FQHC - Federally Qualified Health Center ×    |             |
| Onboarding                                                       |             |                                                                  |             |
| Pediatrics                                                       |             | Job Title                                                        |             |
| TeleMedicine                                                     |             |                                                                  |             |
| Notes                                                            |             | Notes                                                            |             |
|                                                                  |             |                                                                  |             |
| General 2 Team 0                                                 | ~           | General 2 Team 0                                                 | *           |
| Admin - 11/16/2021 @ 01:45 PM                                    | ×           | Admin - 11/16/2021 @ 01:45 PM                                    | ×           |
| Faith Beazley - Provider Number                                  |             | Faith Beazley - Provider Number                                  |             |
| 11/12/2020 @ 07:14 AM                                            | ×           | 11/12/2020 @ 07:14 AM                                            | ×           |
| James Summers - Delegated                                        |             | James Summers - Delegated                                        |             |
|                                                                  |             |                                                                  |             |
| Prepend Yas Givechi                                              | (0 of 3000) | ✓ Prepend Yas Givechi                                            | (0 of 3000) |
|                                                                  | _           |                                                                  |             |
|                                                                  | 1.          |                                                                  |             |
|                                                                  | Save Note   |                                                                  | Save Note   |
|                                                                  | _           |                                                                  |             |
|                                                                  |             |                                                                  |             |
| Car                                                              | ncel Save   |                                                                  | Cancel Save |
|                                                                  |             |                                                                  |             |

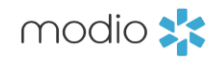

## 2. To create a **new** Tag(s), type in the word or words you want and click the **tab** key between them. Lastly, click **save.**

#### Using Tags in OneView V1

Use your Tags to filter and sort your organizations roster. Tags are also displayed in some of our Standard Reports. The Provider's report, one of your most utilized reports, includes Tags – run the report and use the Tag column to filter.

Use the Teams dashboard to filter by Tags. The Tags column, located in the center of the page, hold a dropdown to select the Tag filter you wish to apply.

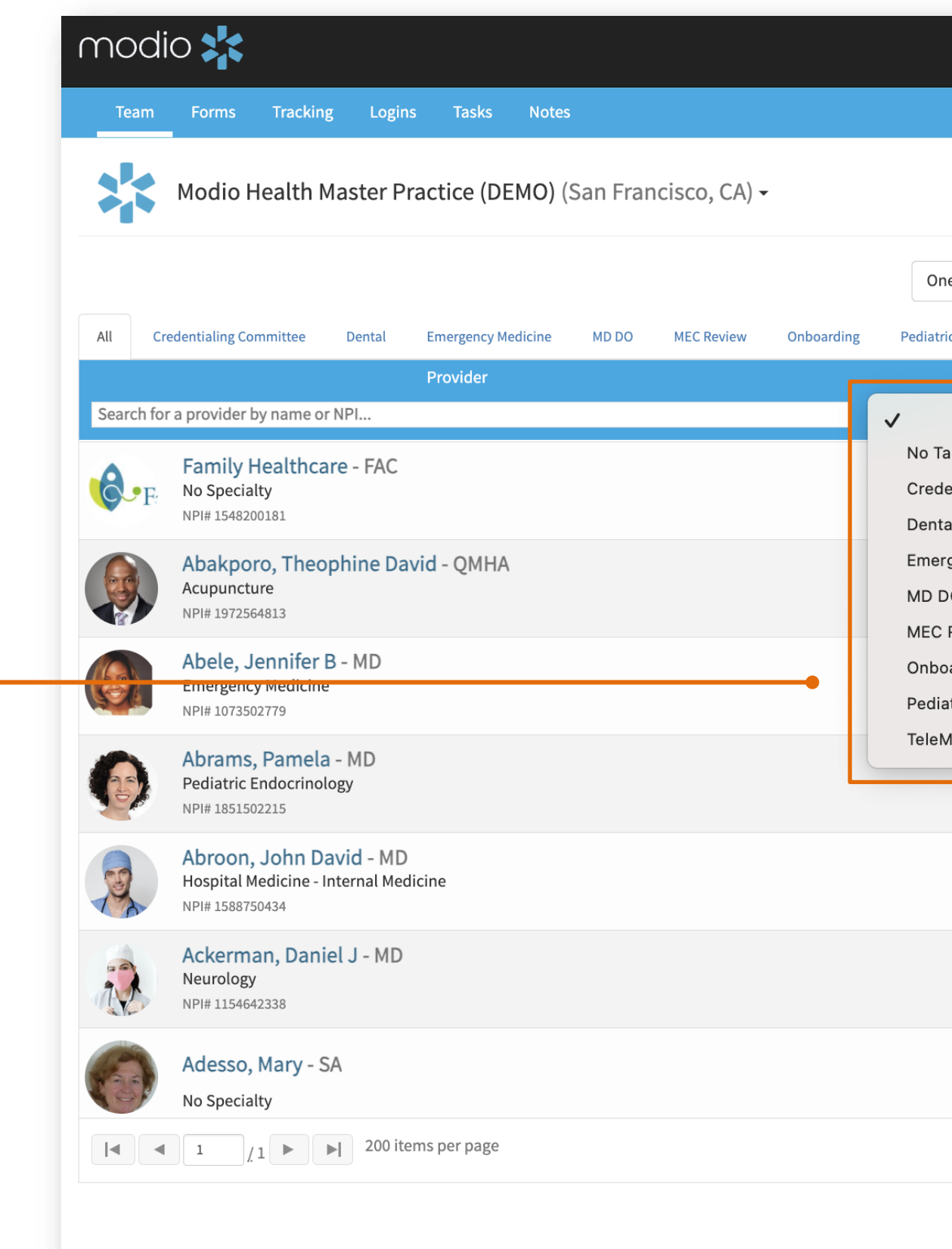

©2025

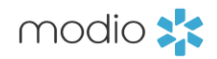

|                                                        | Welcome Yas Givechi 🚯 Suppo | ort 😰 Modio U 📢 New Features 🕞 Sign out |
|--------------------------------------------------------|-----------------------------|-----------------------------------------|
|                                                        |                             |                                         |
|                                                        |                             | Add Provider Message                    |
| DneView V2 New                                         |                             |                                         |
| Tage                                                   | Compliance ?                | Actions 😯                               |
| _                                                      | ~                           |                                         |
| Tags<br>edentialing Committee<br>ntal                  | 14 alerts 🕄                 | S 🕈 🖍 🏠 🗮 🜑                             |
| ergency Medicine<br>DO<br>C Review                     | 6 alerts 🕄                  | ⊘ 🌡 📝 🐴 🗰 🔍                             |
| boarding<br>diatrics                                   | 11 alerts \rm 9             | o 🖁 🖉 🔁 🗰 🜑                             |
| eMedicine                                              | 7 alerts 🕒                  | S 🖁 📝 🚹 🏶 🜑                             |
| Credentialing Committee<br>Emergency Medicine<br>MD DO | 14 alerts 9                 | ⊘ 🌡 📝 🏠 🗰 🔍                             |
| Credentialing Committee<br>MD DO<br>TeleMedicine       | 4 alerts \rm 1              | ○ 🌡 🗹 🟠 🗰 🔍                             |
| Credentialing Committee                                | 8 alerts \rm 1              | ⊘ 🌡 📝 🔥 🗰 🔍                             |
|                                                        |                             | 1 <u>.</u> 135 of 135 items             |
|                                                        |                             |                                         |
|                                                        |                             |                                         |
| 5 Modio Health   Terms & Privacy   Refer a Frier       | nd                          | <b>D</b> Chat                           |

#### Removing Tags in OneView V1

To remove a Tag, select the profile's edit icon (pen and paper icon).

Now, click the grey X to the right of Tag name and this will remove the desired Tag.

The Tag(s) have been removed from your provider's profile.

Lastly, click Save.

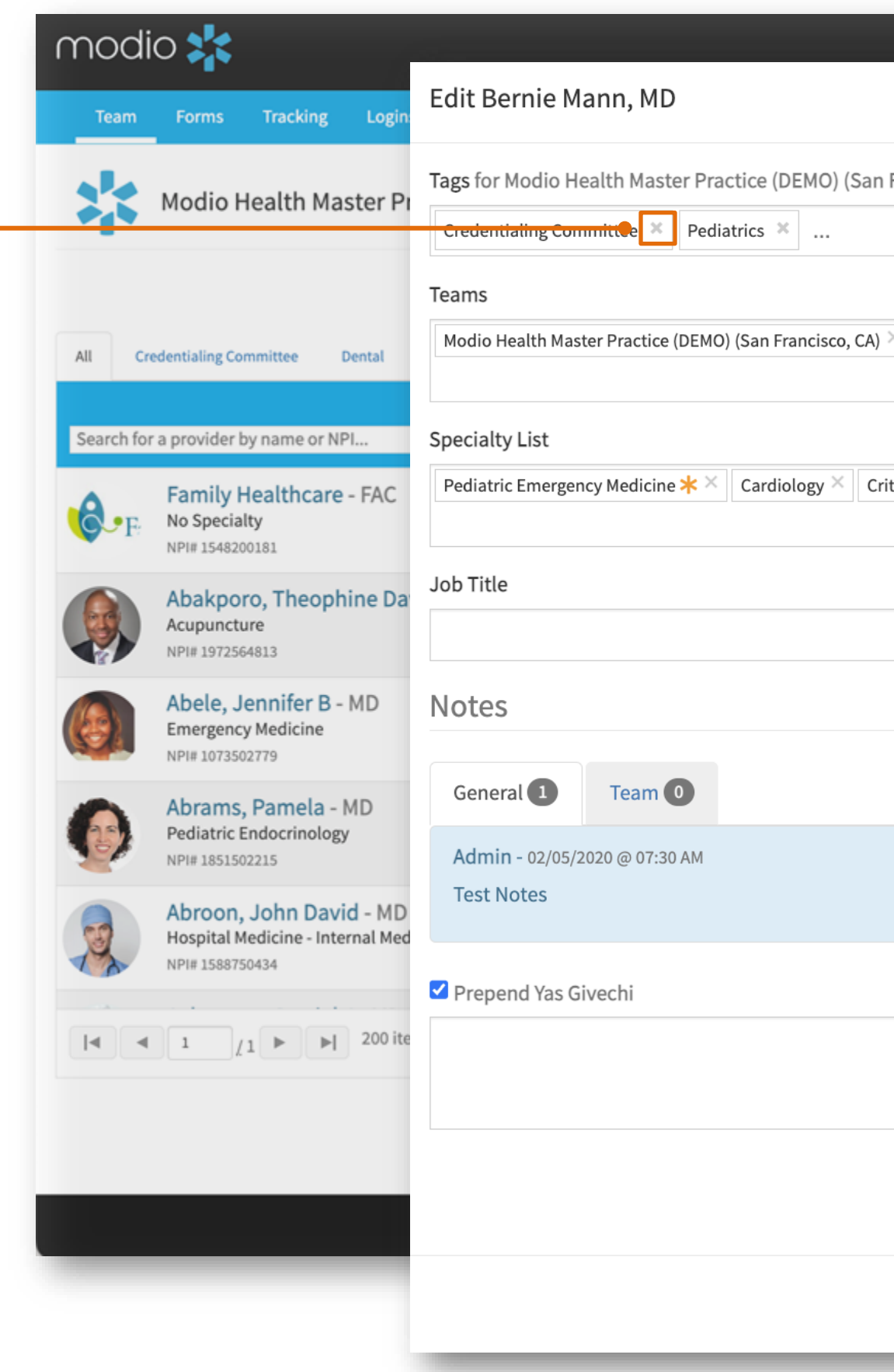

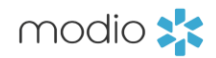

|                                                       | Welcome Yas Givechi | Support  | it Mor | dio U 📢 New Features 🕞 Sign out |
|-------------------------------------------------------|---------------------|----------|--------|---------------------------------|
|                                                       |                     |          | ×      |                                 |
| Francisco, CA)                                        |                     |          |        | Add Provider                    |
|                                                       |                     |          |        |                                 |
|                                                       |                     |          |        |                                 |
| imes Modio Health QA (San Francisco, CA) $	imes$      |                     |          |        |                                 |
|                                                       |                     |          |        | Actions ?                       |
| itical Care Medicine $	imes$ Dermatopathology $	imes$ |                     |          |        |                                 |
|                                                       |                     |          | -      |                                 |
|                                                       |                     |          |        | ⊘ 🌡 📝 👍 🗰 🔍                     |
|                                                       |                     |          | -      |                                 |
|                                                       |                     |          | -1     | ⊘ 🎂 💽 📤 🏶 🔍                     |
|                                                       |                     | *        |        |                                 |
|                                                       |                     | ×        | :      | ⊠ 🎂 📝 🐴 🏶 🔍                     |
|                                                       |                     |          |        |                                 |
|                                                       |                     | (0 of 30 | 00)    |                                 |
|                                                       |                     |          |        | 1 <u>-</u> 135 of 135 items     |
|                                                       |                     |          | 1      |                                 |
|                                                       |                     | Save No  | ote    |                                 |
|                                                       |                     |          |        | D Chat                          |
|                                                       | Cano                | cel Sav  | e      |                                 |
|                                                       |                     |          |        |                                 |

#### Adding Tags for new Providers in OneView V1 & V2

There is an option to add Tag(s) during the "Add Provider" workflow.

To add a new Tag(s), you can either create a new Tag or chose from an existing Tag(s) (following the same steps as page 3).

#### Click **Save**.

Tags added during the "Add Provider" workflow will appear in the Team page of v1 **and** the Provider Info tab of the Provider Info grid in v2.

| modio 📩                      | New Features M<br>X dd Duosidar                                                       | odio U Support 💽 Yas Givechi 🗸 |
|------------------------------|---------------------------------------------------------------------------------------|--------------------------------|
| Team Forms Tracking Logins   | Add Provider                                                                          |                                |
| Modio Health Master Practice | Teams       ×     Modio Health Master Practice (DEMO) (San Francisco, CA)     ×     ▼ | Add Provider +                 |
| All Providers                | Tags     Add Tag(s) to all selected Teams                                             | Sections (1) 🗸                 |
| Provider Info                | ABC<br>Access Physician Group                                                         |                                |
| Provider Info                | AHC<br>allied PS                                                                      | 1 Total                        |
| V Provider Name<br>snow      | Anders                                                                                | Mobile Actions ! 🕂 🕂           |
| > Snow, Johnn                | Apex                                                                                  | (435) . 🕒 🖹 🏲 🖸                |
|                              |                                                                                       |                                |
|                              | Provider Email *                                                                      |                                |
|                              | Cancel Save                                                                           |                                |
|                              |                                                                                       |                                |
|                              |                                                                                       |                                |
|                              |                                                                                       |                                |
| Privacy Policy               | © 2025 Modio Health All rights reserved Te                                            | erms and Conditions            |

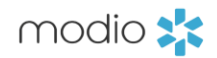

| modio 🜟                                     |                                     |                                                                                                    |                                                                                                    | New Features Modio                                                                                                    | U Support  Yas Givec    | hl 🗸                                                                                              |                                             |
|---------------------------------------------|-------------------------------------|----------------------------------------------------------------------------------------------------|----------------------------------------------------------------------------------------------------|----------------------------------------------------------------------------------------------------|-------------------------|---------------------------------------------------------------------------------------------------|---------------------------------------------|
| Team Forms Tracking Logins Tasks Not        | tes                                 |                                                                                                    |                                                                                                    |                                                                                                    |                         |                                                                                                   |                                             |
| Modio Health QA (San Francisco, CA) 🗸       |                                     |                                                                                                    |                                                                                                    |                                                                                                    | Add Pro                 | vider + 1. The g                                                                                  | rid fe                                      |
| Providers                                   | Segreb a Pro                        | wider Name or NPI                                                                                                    | 0                                                                                                    |                                                                                                    | Sections                | (25) Sorting a                                                                                    | and fi                                      |
| roviders                                    | Search a Pro                        | viaer name or nPi                                                                                                    | Y                                                                                                    |                                                                                                    | Sections                |                                                                                                   | s Lil                                       |
| rovider Info Licensure Actions & Exclusions | Certifications Education & Training | Work Experience Malpractiv                                                                                                    | ce Insurance Documents                                                                                                    | • • • • • • • • • • • • • • • • • • • •                                                                                   |                         | puipose                                                                                           | :т                                          |
| Provider Info                               |                                     |                                                                                                    |                                                                                                    |                                                                                                    | 2 Total                 | novable                                                                                           | 3 WITI                                      |
| 7 Title Primary Specialty                   | NPI # Work Email                    | Personal Email                                                                                                    | Mobile Phone # Tags                                                                                                    | Last Updated                                                                                                    | Actions                 |                                                                                                   |                                             |
| × • •                                       |                                     |                                                                                                    |                                                                                                    |                                                                                                    |                         | 2. Acces                                                                                          | s yoı                                       |
| > MD Acupuncture                            | 1811249444 xetabom941@chaind        | ls.com qweytr@ssw.de                                                                                                    | (454) 353-4534 OV_live, 22                                                                                                    | 01/15/2025                                                                                                    | 0 🖹 🏲 🜑                 | drawer'                                                                                           | s dro                                       |
| > MD Family Medicine                        | 1801007266 snowdemo@modio.e         | amail rtrtrtrt@gfhgdf.ct                                                                                                    | (435) 464-5647 Contract Emp'                                                                                                    | loyees 01/15/2025                                                                                                    | 0 🖹 🏲 🜑                 | same nr                                                                                           | ovide                                       |
| Birth Info                                  |                                     |                                                                                                    |                                                                                                    |                                                                                                    | 616 Total               | Sume pr                                                                                           | oviat                                       |
| 7 Provider Name                             | Title Primary Specialty             | Date Of Birth                                                                                                    | itizenship Citizenship/Work Auth                                                                                                    | US Work Au Taas                                                                                                    | Actions <b>B</b>        | -                                                                                                 |                                             |
|                                             | ······                              | <b></b>                                                                                                    | • • • • • • • • • • • • • • • • • • •                                                                                                    | •                                                                                                    |                         |                                                                                                   |                                             |
| > Singh, Punit                              | MD Anesthesiology                   |                                                                                                    |                                                                                                    |                                                                                                    | A 6                     | _                                                                                                 |                                             |
| > Crane, Roy                                | OD Optometry                        | modio 🛠                                                                                                    |                                                                                                    |                                                                                                    |                         |                                                                                                   |                                             |
| > Rosenbach, Andrew                         | MD Mental Health                    | Team Forms                                                                                                    | Tracking Logins Tasks Notes                                                                                                    |                                                                                                    |                         |                                                                                                   |                                             |
| > Marble, Robert                            | MD No Specialty                     | Madia Hag                                                                                                    |                                                                                                    |                                                                                                    |                         |                                                                                                   |                                             |
| > Skywalker, Luke                           | DC Adult Nurse Practition           | 09/01/1969                                                                                                    | I (San Francisco, CA) V                                                                                                    |                                                                                                    |                         |                                                                                                   |                                             |
| > Smith, Abigail                            | CNA Nursing                         | All Providers                                                                                                    |                                                                                                    | Search a                                                                                                    | Provider Name or NPI    | Q                                                                                                 |                                             |
| > Brown, Karen                              | MD Pediatric Anesthesiolo           | 01/24/1966                                                                                                    |                                                                                                    |                                                                                                    |                         |                                                                                                   |                                             |
| > Lyke, Cindy                               | RN Registered Nurse                 | Provider Info                                                                                                    | censure Actions & Exclusions Cer                                                                                                    | rtifications Education & Traini                                                                                           | ng Work Experience N    | Ialpractice Insurance Documents Verifi                                                            | cations                                     |
| > Cruciani, Ricardo                         | MD No Specialty                     | 07/22/1954 <b>Provider Info</b>                                                                                                    |                                                                                                    |                                                                                                    |                         | • 21                                                                                              | ital                                        |
| > Kirk, Heather                             | RN Registered Nurse                 | ✓ Title                                                                                                    | Primary Specialty NPI #                                                                                                    | # Work Email                                                                                                    | Personal Email          | Mobile Phone # Act                                                                                | -                                           |
| Privacy Policy                              |                                     | © 2025 ×                                                                                                    | •                                                                                                    |                                                                                                    |                         |                                                                                                   |                                             |
|                                             |                                     | ∽ MD                                                                                                    | Acupuncture 18112                                                                                                    | 49444 xetabom941@cha                                                                                                    | ainds.com qweytr@ssw.de | (454) 353-453. 🔮 🖺 🏲 🗲                                                                            | >                                           |
|                                             |                                     |                                                                                                    |                                                                                                    |                                                                                                    |                         |                                                                                                   |                                             |
|                                             |                                     |                                                                                                    |                                                                                                    |                                                                                                    |                         |                                                                                                   |                                             |
|                                             |                                     | PROVIDER M                                                                                                    | NAME                                                                                                    |                                                                                                    |                         |                                                                                                   | 4                                           |
|                                             |                                     | PROVIDER I<br>Prefix                                                                                                    | NAME<br>First Name                                                                                                    | Middle Name                                                                                                    | Last Name *             | Suffix                                                                                            | 4                                           |
|                                             |                                     | PROVIDER I<br>Prefix<br>Ms.                                                                                                    | NAME<br>First Name                                                                                                    | Middle Name<br>Luverne                                                                                                    | Last Name •<br>Snow     | Suffix<br>IV × •                                                                                  | 4                                           |
|                                             |                                     | PROVIDER I<br>Prefix<br>Ms.<br>Pronouns<br>They/them                                                                                                    | First Name                                                                                                    | Middle Name<br>Luverne                                                                                                    | Last Name *<br>Snow     | Suffix<br>IV × •                                                                                  | 4                                           |
|                                             |                                     | PROVIDER I<br>Prefix<br>Ms.<br>Pronouns<br>They/them                                                                                                    | NAME<br>First Name<br>Dedra                                                                                                    | Middle Name<br>Luverne                                                                                                    | Last Name *<br>Snow     | Suffix<br>IV × •                                                                                  | 4                                           |
|                                             |                                     | PROVIDER I<br>Prefix<br>Ms.<br>Pronouns<br>They/them                                                                                                    | NAME<br>First Name<br>Dedra                                                                                                    | Middle Name<br>Luverne                                                                                                    | Last Name *<br>Snow     | Suffix<br>IV × •                                                                                  | 4                                           |
|                                             |                                     | PROVIDER I<br>Prefix<br>Ms.<br>Pronouns<br>They/them                                                                                                    | IALTY & CLASSIFICATIONS                                                                                                    | Middle Name<br>Luverne                                                                                                    | Last Name *<br>Snow     | Suffix<br>IV X ▼                                                                                  | 4                                           |
|                                             |                                     | PROVIDER I<br>Prefix<br>Ms.<br>Pronouns<br>They/them<br>TYPE, SPECI<br>Provider Title                                                                    | IALTY & CLASSIFICATIONS                                                                                                    | Middle Name<br>Luverne                                                                                                    | Last Name *<br>Snow     | Suffix<br>IV × •                                                                                  | 4                                           |
|                                             |                                     | PROVIDER I<br>Prefix<br>Ms.<br>Pronouns<br>They/them<br>TYPE, SPECI<br>Provider Titk<br>MD - Medic                                                       | IALTY & CLASSIFICATIONS                                                                                                    | Middle Name Luverne Specialty List * Acupuncture * × 1 more.                                                              | Last Name •<br>Snow     | Suffix       IV     ×       Classifications       Primary Care                                    | -                                           |
|                                             |                                     | PROVIDER I<br>Prefix<br>Ms.<br>Pronouns<br>They/them<br>TYPE, SPECI<br>Provider Title<br>MD - Medic<br>Taxonomy C                                        | NAME  First Name  Dedra  L × ▼  Dedra  LALTY & CLASSIFICATIONS  e  cal Doctor × √  codes @  Addiction (Substance × √)                                                                                                    | Middle Name Luverne Specialty List * Acupuncture * × 1 more. Clinical Services                                            | Last Name *             | Suffix       IV     ×       Classifications       Primary Care       Marital Status       Married | 4<br>•                                      |
|                                             |                                     | PROVIDER I<br>Prefix<br>Ms.<br>Pronouns<br>They/them<br>TYPE, SPECI<br>Provider Titl<br>MD - Media<br>Taxonomy C<br>Counselor                            | First Name   X   Dedra     IALTY & CLASSIFICATIONS   e*   cal Doctor   X   cal Doctor   X                                                                                                    | Middle Name Luverne Specialty List • Acupuncture * × 1 more. Clinical Services Clinical Services Lucet languages          | Last Name •<br>Snow     | Suffix   IV ×     Classifications     Primary Care     Marital Status     Married                 | <ul> <li>✓</li> <li>×</li> <li>✓</li> </ul> |
|                                             |                                     | PROVIDER I<br>Prefix<br>Ms.<br>Pronouns<br>They/them<br>TYPE, SPECI<br>Provider Titl<br>MD - Media<br>Taxonomy C<br>Counselor<br>Telemed Exp<br>5+ Years | First Name   × •   Dedra     L × •   IALTY & CLASSIFICATIONS      IaLTY & CLASSIFICATIONS     Ial Doctor   × •     Cal Doctor   × •     Cades @     • Addiction (Substance * * * • • • • • • • • • • • • • • • •                                                                                                    | Middle Name Luverne Specialty List * Clinical Services Uutpatient Psychiatric Treat Fluent languages                      | Last Name •<br>Snow     | Suffix   IV ×     Classifications     Primary Care     Marital Status     Married                 | 4 ×                                         |
|                                             |                                     | PROVIDER I<br>Prefix<br>Ms.<br>Pronouns<br>They/them<br>TYPE, SPECI<br>Provider Titl<br>MD - Medic<br>Taxonomy C<br>Counselor<br>Telemed Exp<br>5+ Years | First Name     ×     Dedra     Latry & CLASSIFICATIONS     Ide *     cal Doctor     ×     >     •     •     •     •     •     •     •     •     •     •     •     •     •     •     •     •     •     •     •     •     •     •     •     •     •     •     •     •     •     •     •     •     •     •     •     •     •        • <td>Middle Name Luverne Specialty List • Acupuncture * × 1 more Clinical Services Clinical Services Fluent languages @ Afar ×</td> <td>Last Name * Snow</td> <td>Suffix   IV ×     Classifications     Primary Care   ×     Married</td> <td>•<br/>× •</td> | Middle Name Luverne Specialty List • Acupuncture * × 1 more Clinical Services Clinical Services Fluent languages @ Afar × | Last Name * Snow        | Suffix   IV ×     Classifications     Primary Care   ×     Married                                | •<br>× •                                    |
|                                             |                                     | PROVIDER I<br>Prefix<br>Ms.<br>Pronouns<br>They/them<br>TYPE, SPEC<br>Provider Titl<br>MD - Media<br>Taxonomy C<br>Counselor<br>Telemed Exp<br>5+ Years  | First Name     X     Dedra     Latry & CLASSIFICATIONS     Ie*   cal Doctor   X     Codes @     - Addiction (Substance * x)     x     x                                                                                                    | Middle Name Luverne Specialty List * Acupuncture * × 1 more Clinical Services Clinical Services Fluent languages  Afar ×  | Last Name • Snow        | Suffix   IV ×     Classifications     Primary Care     Marital Status     Married                 | × •                                         |

modio 💦

cures a "Tags" column that supports ering. Select one or more Tags for filtering other columns in V2, the "Tags" column is n the grid.

Tags through the Tags tab in the side down menu, or see them applied to the s in the Provider Info Grid.

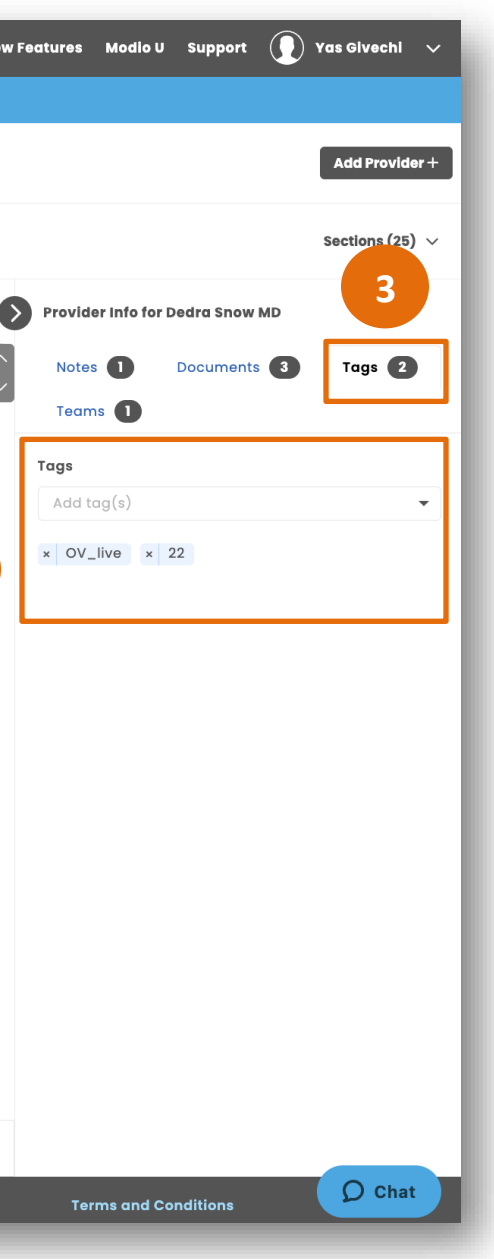

#### Adding Tags to other Grid Sections of V2

**Provide Info Grid** – All Tags here will mirror the Tags on the Team page of v1. Adding or removing a Tag here will also Add or Remove a Tag on the Team page.

All other V2 Grids - Tags are autonomous and allows adding Grid specific Tags. This allows for maximum customization of the platform.

If you prefer to have Tags match in all or some Grids -Reach out to support@modiohealth.com and let them know which grids you would like them to apply to. Our Data team can help set this up for you.

To access Tags in other grids, open the side drawer and select the Tags tab. From there, create new Tags or chose from existing Tags. Each Grid hosts a Tags column allowing you to multiselect Tags to filter as needed.

#### Removing Tags in OneView V2

To remove a Tag in V2, open the side drawer within the relevant grid, access the Tags tab, and click the desired Tag.

This action is similar to V1's Tag removal process (using the gray 'x'), but in V2, changes are saved automatically.

| modio 💥                                                                      |                                                       |                                       | New Features Modio U Support 💽 Yas Givechi 🗸 |
|------------------------------------------------------------------------------|-------------------------------------------------------|---------------------------------------|----------------------------------------------|
| Modio Health QA (San Francisco, CA) V                                        |                                                       |                                       | Add Provider +                               |
| l Providers                                                                  | Search a Provider Name or NPI                         | Q                                     | Sections (25) $\vee$                         |
| Provider Info Licensure Actions & Exclusions C                               | Certifications Education & Training Work Exper        | ience Malpractice Insurance Documents | Provider Info for Dedra Snow MD              |
| Verifications Provider Info                                                  |                                                       | 2 Total                               | Notes 1 Documents 3 Tags 2                   |
| Title Primary Specialty NP                                                   | PI# Work Email Pers                                   | onal Email Actions 🌗 🕂 :              | Tags                                         |
| V MD Acupuncture 181                                                         | 11249444 xetabom941@chainds.com qwe                   | vtr@ssw.de                            | × Medical Leave × Pain Medicine              |
| PROVIDER NAME Prefix First Name Ms. × ▼ Dedra  Pronouns  They/the × ▼        | Middle NameLast Name *LuverneSnow                     | Suffix                                |                                              |
| TYPE, SPECIALTY & CLASSIFICATIONS  Provider Title *  MD - Medical Doctor × • | Specialty List *                                      | Classifications                       |                                              |
| Taxonomy Codes 🔍                                                             | Clinical Services Outpatient Psychiatric Treatment: × | Marital Status Married × -            |                                              |
|                                                                              |                                                       | Cancel                                |                                              |

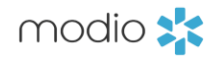

|                                                                                   | \$                                                                 |                                                       |                                                                     |                                                                                                    | Welcome Yas                                                                                                    | s Givechi 🚯                                    | Support 1                                          | 🕿 Modio U                                                 | 📢 New Featur                                                       | res C→ Sign out                  |
|-----------------------------------------------------------------------------------|--------------------------------------------------------------------|-------------------------------------------------------|---------------------------------------------------------------------|----------------------------------------------------------------------------------------------------|----------------------------------------------------------------------------------------------------|------------------------------------------------|----------------------------------------------------|-----------------------------------------------------------|--------------------------------------------------------------------|----------------------------------|
| Team Form                                                                         | io Health Mast                                                     | Logins Task<br>cer Practice                           | ks Notes<br>(DEMO) (Sai                                             | n Francisco, CA) <del>-</del>                                                                                                    |                                                                                                    |                                                |                                                    |                                                           | + Add                                                              | Tracking 🗸 🧿                     |
| All 👻                                                                             |                                                                    |                                                       |                                                                     | Shared Reports                                                                                                    | s (Read Only) -                                                                                                  |                                                |                                                    |                                                           |                                                                    |                                  |
| ID Priority                                                                       | Type                                                               | Subtype                                               | Owner                                                               | Name                                                                                                    | Status                                                                                                    | Step Due                                       | Assignee                                           | Provider                                                  | Est. Due                                                           | Actions                          |
| 657181 High<br>7609 Normal<br>806932 Normal<br>1133 Escalatio<br>977823 Escalatio | Onboarding<br>State License<br>State License<br>n Payor<br>n Payor | Provider<br>Renewal<br>Initial<br>Initial<br>Recreden | Emma Su Pr<br>Emma Su Re<br>Emma Su In<br>Brad Boy AA<br>Emma Su Ae | ovider - Onboarding<br>newal - State License - FL - F<br>itial - State License - GA - Geo<br>A Claims NC - Duke Raleigh<br>tha VA Preferred - PPO1234 | In Progress<br>Florida († In Progress<br>orgia - Pe In Progress<br>Hospital In Progress<br>56 - Ches In Progress | N/A<br>N/A<br>N/A<br>-211 day(s)<br>-21 day(s) | Emma S<br>Emma S<br>James S<br>Claire Fo<br>Emma S | David Fe<br>David Fe<br>Theophi<br>Bradford<br>Kirk Heath | 06/27/2023<br>11/23/2023<br>04/01/2024<br>05/26/2021<br>06/24/2024 |                                  |
| 43296 Normal                                                                      | Payor<br>Facility                                                  | Initia<br>Reappoi                                     | Team Forms                                                          | Tracking Logins Tasks                                                                                                    | Notes<br>Edit T                                                                                                  | racking #113                                   | 3383 for Mod                                       | lio Health M                                              | laster Practio                                                     | Welcome Yas Givechi<br>:e (DEMO) |
|                                                                                   |                                                                    | Crea                                                  | ated by: TEAM LEAD -<br>tails                                       | 02/18/2021                                                                                                    |                                                                                                    |                                                |                                                    |                                                           |                                                                    |                                  |
|                                                                                   |                                                                    | Prio                                                  | rity *<br>scalation                                                 | ~                                                                                                    | Status *<br>In Progress                                                                                          |                                                | ~                                                  | Start Date *                                              | *<br>20                                                            | Due Date<br>mm/dd/yyy            |
|                                                                                   |                                                                    | Br<br>Type                                            | rad Boyette (brad.boy<br>e *<br>°ayor                               | rette@modiohealth.com)                                                                                                    | Subtype *                                                                                                    |                                                | × -                                                | AETNA M<br>Baylor C                                       | Medicare VA<br>Oboarding                                           |                                  |
|                                                                                   |                                                                    | Payo                                                  | or * 🔝 🖿                                                            |                                                                                                    |                                                                                                    |                                                |                                                    | BCHP<br>Billing is<br>Blue<br>Blue Gra                    | ass                                                                |                                  |

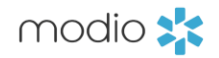

#### Adding Tags to Tracking items

First select the pen and paper icon from the Tracking dashboard.

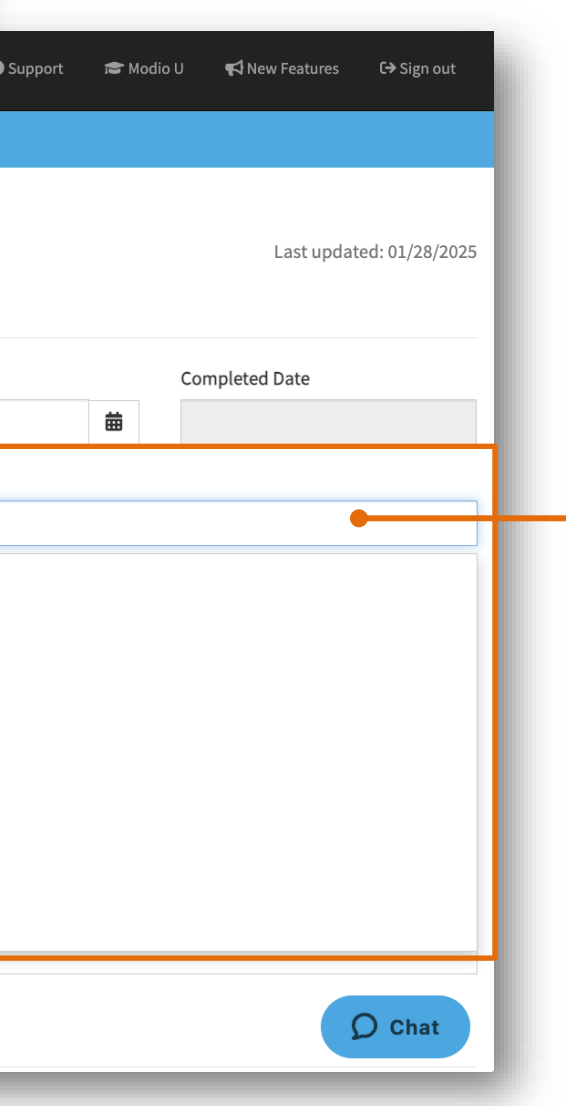

Add multiple Tags to tracking items as you find helpful. You can create new Tags or use your existing Tags.

**Important:** Tags in Tracking are not connected to individual providers or profiles. They are at a Tracking Record level. Tracking reports will report on Tracking Tags only, not Provider or Grid level Tags.

|                                  | Modio Hea                  | lth Master Pract                          | ice (DEMO) (S                                                                                                    | an Francisco,                                                                                                    | CA) -                                                                                                    |                                                                                                    |                                                                                                    |                                                                                                    |                                                                                                    |                                                                                                    |                                                                                                    |                                                                                                    | + Add Tracking                                                                                                    | • 0                                                                                                    |                                                                                                    |
|----------------------------------|----------------------------|-------------------------------------------|----------------------------------------------------------------------------------------------------|----------------------------------------------------------------------------------------------------|----------------------------------------------------------------------------------------------------|----------------------------------------------------------------------------------------------------|----------------------------------------------------------------------------------------------------|----------------------------------------------------------------------------------------------------|----------------------------------------------------------------------------------------------------|----------------------------------------------------------------------------------------------------|----------------------------------------------------------------------------------------------------|----------------------------------------------------------------------------------------------------|----------------------------------------------------------------------------------------------------|----------------------------------------------------------------------------------------------------|----------------------------------------------------------------------------------------------------|
|                                  |                            |                                           |                                                                                                    |                                                                                                    | Shar                                                                                                    | e <b>d Reports</b> (Read                                                                                                    | Only) 👻                                                                                                    |                                                                                                    |                                                                                                    |                                                                                                    |                                                                                                    |                                                                                                    |                                                                                                    | - 1                                                                                                    |                                                                                                    |
| ll in                            | ncomplete                  | pending                                   |                                                                                                    |                                                                                                    |                                                                                                    |                                                                                                    |                                                                                                    |                                                                                                    |                                                                                                    |                                                                                                    |                                                                                                    |                                                                                                    |                                                                                                    | _                                                                                                    |                                                                                                    |
| ,                                |                            | Type 🗸                                    | Subtype                                                                                                    | Owner                                                                                                    | Nar                                                                                                    | ne                                                                                                    | Stat                                                                                                    | tus S                                                                                                    | tep Due In                                                                                                    | Assignee                                                                                                    | Provider                                                                                                    | Est. Due Dat                                                                                                    | Actions                                                                                                    | _                                                                                                    |                                                                                                    |
| 7181                             | High                       | Onboarding                                | Provider                                                                                                    | Emma Suvall                                                                                                    | Provider - Onboarding                                                                                                    |                                                                                                    | In Pi                                                                                                    | rogress                                                                                                    | N/A                                                                                                    | Emma Suvall                                                                                                    | David Ferrell                                                                                                    | 06/27/2023                                                                                                    |                                                                                                    | 8                                                                                                    |                                                                                                    |
| )993 ④                           | Normal                     | State License                             | Renewal                                                                                                    | Emma Suvall                                                                                                    | Renewal - State License                                                                                                    | e - FL - Florida (ME                                                                                                    | D) - ME10: In Pi                                                                                                    | rogress                                                                                                    | N/A                                                                                                    | Emma Suvall                                                                                                    | David Ferrell                                                                                                    | 11/23/2023                                                                                                    |                                                                                                    | 8                                                                                                    |                                                                                                    |
| 06932                            | Normal                     | State License                             | Initial                                                                                                    | Emma Suvall                                                                                                    | Initial - State License - (                                                                                                    | GA - Georgia - Pen                                                                                                    | ding Pen In Pi                                                                                                    | rogress                                                                                                    | N/A                                                                                                    | James Sum                                                                                                    | Theophine                                                                                                    | 04/01/2024                                                                                                    |                                                                                                    | 0                                                                                                    |                                                                                                    |
| 383 📀                            | Escalation                 | Payor                                     | Initial                                                                                                    | Brad Boyette                                                                                                    | AAA Claims NC - Duke F                                                                                                    | Raleigh Hospital (3                                                                                                    | 3400 Wak In Pi                                                                                                    | rogress                                                                                                    | -211 day(s)                                                                                                    | Claire Forgan                                                                                                    | Bradford Bo                                                                                                    | 05/26/2021                                                                                                    | S 🛛                                                                                                    | 8                                                                                                    |                                                                                                    |
| 77823                            | Escalation                 | Payor                                     | Recredentiali                                                                                                    | . Emma Suvall                                                                                                    | Aetna VA Preferred - PP                                                                                                    | 0123456 - Chesap                                                                                                    | peake Re In P                                                                                                    | rogress                                                                                                    | -21 day(s)                                                                                                    | Emma Suvall                                                                                                    | Kirk Heath                                                                                                    | 06/24/2024                                                                                                    | <b>Z Z Þ</b>                                                                                                    | 8                                                                                                    |                                                                                                    |
| 3296                             | Normal                     | Payor                                     | Initial                                                                                                    | Brandon Hol                                                                                                    | Aetna NC - Modio Healt                                                                                                    | h - OnDemand (2                                                                                                    | 228 W Gri In Pi                                                                                                    | rogress                                                                                                    | -15 day(s)                                                                                                    | Brandon Ho                                                                                                    | Kirk Heath                                                                                                    | 06/19/2024                                                                                                    |                                                                                                    | 8                                                                                                    |                                                                                                    |
|                                  | Normal                     | Encility                                  | Reapr 000                                                                                                    | dio 🐶 🚽                                                                                                    |                                                                                                    |                                                                                                    |                                                                                                    |                                                                                                    |                                                                                                    |                                                                                                    |                                                                                                    | Welcon                                                                                                    | ne Yas Givechi 🛛 🚯                                                                                                    | Support 🚘 M                                                                                                    | tedie II                                                                                                    |
| 13885                            | Normat                     | Facility                                  |                                                                                                    |                                                                                                    |                                                                                                    |                                                                                                    |                                                                                                    |                                                                                                    |                                                                                                    |                                                                                                    |                                                                                                    |                                                                                                    |                                                                                                    |                                                                                                    | 10010 0                                                                                                    |
| 13885<br>9007                    | Normal                     | Payor                                     |                                                                                                    |                                                                                                    | and the second sectors and                                                                                                    | Tala Nata                                                                                                    |                                                                                                    |                                                                                                    |                                                                                                    |                                                                                                    |                                                                                                    |                                                                                                    |                                                                                                    |                                                                                                    |                                                                                                    |
| 13885<br>19007<br>17826<br>0341  | Normal<br>Normal<br>Normal | Payor<br>Facility<br>Payor                |                                                                                                    | am Forms T<br>Modio Hea                                                                                                    | alth Master Practio                                                                                                    | Tasks Notes<br>Ce (DEMO) (Sa                                                                                                    | an Francisco                                                                                                    | , CA) <del>-</del>                                                                                                    | Shared R                                                                                                    | eports (Read Only)                                                                                                    |                                                                                                    |                                                                                                    |                                                                                                    |                                                                                                    |                                                                                                    |
| 13885<br>19007<br>17826<br>10341 | Normal<br>Normal<br>Normal | Payor<br>Facility<br>Payor                | er page                                                                                                    | am Forms T<br>Modio Hea                                                                                                    | Tracking Logins                                                                                                    | Tasks Notes<br>ce (DEMO) (Sa<br>Subtype                                                                                                    | an Francisco<br>Owner                                                                                                    | , CA) <del>-</del>                                                                                                    | Shared R<br>Name                                                                                                    | eports (Read Only)                                                                                                    | • • • • • • • • • • • • • • • • • • •                                                                                                    | Step Due In                                                                                                    | Assignee                                                                                                    | Provider                                                                                                    | Est. Due                                                                                                    |
| 13885<br>19007<br>17826<br>10341 | Normal<br>Normal<br>Normal | Payor<br>Facility<br>Payor                | er page All All ALL                                                                                                    | am Forms T<br>Modio Hea                                                                                                    | racking Logins                                                                                                    | Tasks Notes<br>ce (DEMO) (Sa<br>Subtype                                                                                                    | an Francisco<br>Owner                                                                                                    | , CA) <b>-</b><br>                                                                                                    | Shared R<br>Name                                                                                                    | eports (Read Only)                                                                                                    | •<br>Status                                                                                                    | Step Due In                                                                                                    | Assignee                                                                                                    | Provider                                                                                                    | Est. Due                                                                                                    |
| 13885<br>19007<br>17826<br>10341 | Normal<br>Normal<br>Normal | Payor<br>Facility<br>Payor                | er page All<br>All<br>BCH                                                                                                    | Am Forms T<br>Modio Hea                                                                                                    | Type                                                                                                    | Tasks Notes<br>Ce (DEMO) (Sa<br>Subtype<br>Provider                                                                                                    | an Francisco<br>Owner<br><br>Emma Suvall                                                                                                    | o, CA) ←<br><br>Provider - 0                                                                                                    | Shared R<br>Name                                                                                                    | eports (Read Only)                                                                                                    | Status<br>In Progress                                                                                                    | Step Due In                                                                                                    | Assignee<br><br>Emma Suvall                                                                                                    | Provider<br><br>David Ferrell                                                                                                    | Est. Due<br><br>06/27                                                                                                    |
| 13885<br>19007<br>17826<br>10341 | Normal<br>Normal<br>Normal | Payor<br>Facility<br>Payor                | er page All All All Billin Blue                                                                                                    | am Forms T<br>Modio Hea                                                                                                    | alth Master Practic                                                                                                    | Tasks Notes<br>Ce (DEMO) (Sa<br>Subtype<br>Provider<br>Renewal                                                                                                    | owner<br><br>Emma Suvall<br>Emma Suvall                                                                                                    | o, CA) ←<br><br>Provider - O<br>Renewal - S                                                                                                    | Shared R<br>Name<br>Inboarding<br>tate License - FI                                                                                                    | eports (Read Only)<br>L - Florida (MD) - M                                                                                                    | Status<br>Status<br>In Progress<br>E10: In Progress                                                                                                    | Step Due In<br>N/A                                                                                                    | Assignee<br><br>Emma Suvall<br>Emma Suvall                                                                                                    | Provider<br><br>David Ferrell<br>David Ferrell                                                                                                    | Est. Due<br><br>06/27<br>11/23                                                                                                    |
| 13885<br>49007<br>77826<br>40341 | Normal<br>Normal<br>Normal | Payor<br>Facility<br>Payor                | er page All<br>All<br>Blue<br>Blue                                                                                                    | Am Forms T<br>Modio Heat<br>Modio Heat                                                                                                    | Alth Master Practic                                                                                                    | Tasks Notes<br>Ce (DEMO) (Sa<br>Subtype<br>Provider<br>Renewal<br>Initial                                                                                                    | owner<br><br>Emma Suvall<br>Emma Suvall<br>Emma Suvall                                                                                                    | , CA) ←<br><br>Provider - O<br>Renewal - S<br>Initial - Stat                                                                                                    | Shared R<br>Name<br>Inboarding<br>tate License - FI<br>e License - GA -                                                                                                    | eports (Read Only)<br>L - Florida (MD) - M<br>Georgia - Pending                                                                                                    | Status<br>In Progress<br>E10: In Progress<br>Pen In Progress                                                                                                    | Step Due In<br>N/A<br>N/A<br>N/A                                                                                                    | Assignee<br><br>Emma Suvall<br>Emma Suvall<br>James Sum                                                                                                    | Provider<br><br>David Ferrell<br>David Ferrell<br>Theophine                                                                                                    | Est. Due<br><br>06/27,<br>11/23,<br>04/01,                                                                                                    |
| 13885<br>19007<br>17826<br>10341 | Normal<br>Normal<br>Normal | Payor<br>Facility<br>Payor<br>200 items p | er page All<br>All<br>Blue<br>Blue<br>Boar                                                                                                    | am Forms T<br>Modio Heat<br>Modio Heat<br>NA Medicare VA<br>P<br>ng issue<br>Grass<br>rd Review - Medmal                                                                                                    | Alth Master Practic                                                                                                    | Tasks Notes                                                                                                    | owner<br><br>Emma Suvall<br>Emma Suvall<br>Emma Suvall<br>Brad Boyette                                                                                          | , CA) ←<br><br>Provider - O<br>Renewal - S<br>Initial - Stat<br>AAA Claims                                                                                             | Shared R<br>Name<br>Inboarding<br>tate License - FI<br>e License - GA -<br>NC - Duke Ralei                                                                                                    | eports (Read Only)<br>L - Florida (MD) - M<br>Georgia - Pending<br>igh Hospital (3400 1                                                                                                    | Status<br>In Progress<br>E10: In Progress<br>Pen In Progress<br>Wak In Progress                                                                                                    | Step Due In<br>N/A<br>N/A<br>N/A<br>- 211 day(s)                                                                                                    | Assignee<br><br>Emma Suvall<br>Emma Suvall<br>James Sum<br>Claire Forgan                                                                                        | Provider<br><br>David Ferrell<br>David Ferrell<br>Theophine<br>Bradford Bo                                                                                             | Est. Due<br><br>06/27,<br>11/23,<br>04/01,<br>05/26,                                                                                                    |
| 13885<br>9007<br>7826<br>0341    | Normal<br>Normal<br>Normal | Payor<br>Facility<br>Payor                | er page All<br>All<br>Blue<br>Blue<br>Blue<br>Canc                                                                                             | Am Forms T<br>Modio Heat<br>Modio Heat<br>MA Medicare VA<br>P<br>ng issue<br>cross<br>rd Review - Medmal<br>didate                                                                                                    | Alth Master Practic                                                                                                    | Tasks Notes<br>Ce (DEMO) (Sa<br>Subtype<br>Provider<br>Renewal<br>Initial<br>Initial<br>Recredentiali                                                                                                    | Owner<br>Emma Suvall<br>Emma Suvall<br>Emma Suvall<br>Brad Boyette<br>Emma Suvall                                                                               | , CA) →<br>Provider - O<br>Renewal - S<br>Initial - Stat<br>AAA Claims<br>Aetna VA Pr                                                                                  | Shared R<br>Name<br>Inboarding<br>tate License - Fi<br>e License - GA -<br>NC - Duke Ralei<br>eferred - PPO12                                                                                                    | eports (Read Only)<br>L - Florida (MD) - M<br>Georgia - Pending<br>igh Hospital (3400<br>13456 - Chesapeak                                                                                                    | Status In Progress E10: In Progress Nak In Progress Re In Progress                                                                                                    | Step Due In<br>N/A<br>N/A<br>N/A<br>-211 day(s)<br>-21 day(s)                                                                                                    | Assignee<br><br>Emma Suvall<br>Emma Suvall<br>James Sum<br>Claire Forgan<br>Emma Suvall                                                                         | Provider<br><br>David Ferrell<br>David Ferrell<br>David Ferrell<br>Bradford Bo<br>Kirk Heath                                                                           | Est. Due<br><br>06/27,<br>11/23,<br>04/01,<br>05/26,<br>06/24,<br>05/26,                                                                                           |
| 13885<br>9007<br>7826<br>0341    | Normal<br>Normal<br>Normal | Payor<br>Facility<br>Payor<br>200 items p | er page All<br>All<br>Billir<br>Blue<br>Boar<br>Cano<br>CEO<br>Flori                                                                           | Am Forms T<br>Modio Hea<br>Modio Hea<br>Madicare VA<br>P<br>ng issue<br>e Grass<br>rd Review - Medmal<br>didate<br>View                                                                                                    | Alth Master Praction                                                                                                    | Tasks Notes                                                                                                    | Owner<br><br>Emma Suvall<br>Emma Suvall<br>Emma Suvall<br>Brad Boyette<br>Emma Suvall<br>Brandon Hol                                                            | , CA) ←<br><br>Provider - O<br>Renewal - S<br>Initial - Stat<br>AAA Claims<br>Aetna VA Pr<br>Aetna NC - I<br>Reannointr                                                | Shared R<br>Name<br>Inboarding<br>tate License - FI<br>e License - GA -<br>NC - Duke Ralei<br>eferred - PPO12<br>Viodio Health - C<br>nent - Eacility - C                                                               | eports (Read Only)<br>L - Florida (MD) - M<br>Georgia - Pending<br>Igh Hospital (3400<br>13456 - Chesapeako<br>DnDemand (2228 V<br>Chesapeako Regiou                                                                     | Status Status In Progress In Progress In Progress In Progress Vak In Progress Vak In Progress Va In Progress I on Progress I on  | Step Due In<br>N/A<br>N/A<br>N/A<br>N/A<br>-211 day(s)<br>-21 day(s)<br>-15 day(s)                                                                                                    | Assignee<br><br>Emma Suvall<br>Emma Suvall<br>James Sum<br>Claire Forgan<br>Emma Suvall<br>Brandon Ho<br>Emma Suvall                                            | Provider<br><br>David Ferrell<br>David Ferrell<br>David Ferrell<br>Bradford Bo<br>Kirk Heath<br>Kirk Heath                                                             | Est. Due<br><br>06/27,<br>11/23,<br>04/01,<br>05/26,<br>06/24,<br>06/19,<br>09/11                                                                                  |
| 13885<br>19007<br>17826<br>10341 | Normal<br>Normal<br>Normal | Payor<br>Facility<br>Payor                | er page All<br>All<br>Blue<br>Blue<br>Blue<br>Blue<br>Blue<br>Blue<br>Blue<br>Bl                                                               | Am Forms T<br>Modio Heat<br>Modio Heat<br>Modio Heat<br>Management<br>Management | Alth Master Praction                                                                                                    | Tasks Notes<br>Ce (DEMO) (Sa<br>Subtype<br>Provider<br>Renewal<br>Initial<br>Recredentiali<br>Initial<br>Reappointm<br>Initial                                                                                                    | Owner<br><br>Emma Suvall<br>Emma Suvall<br>Emma Suvall<br>Brad Boyette<br>Emma Suvall<br>Brandon Hol<br>Emma Suvall<br>Brandon Hol                              | , CA) ←<br>Provider - O<br>Renewal - S<br>Initial - Stat<br>AAA Claims<br>Aetna VA Pr<br>Aetna NC - N<br>Reappointn<br>Cigna CT Su                                     | Shared R<br>Name<br>Inboarding<br>tate License - Fi<br>e License - GA -<br>NC - Duke Ralei<br>eferred - PPO12<br>Modio Health - C<br>nent - Facility - C<br>ire Fit 123 - Seni                                          | eports (Read Only,<br>L - Florida (MD) - M<br>Georgia - Pending<br>igh Hospital (3400 '<br>13456 - Chesapeake<br>DnDemand (2228 V<br>Chesapeake Regior<br>tara Virginia Beach                                            | Status In Progress E10: In Progress Pen In Progress Re In Progress Ak In Progress In Progress In Progr | Step Due In<br>N/A<br>N/A<br>N/A<br>-211 day(s)<br>-21 day(s)<br>-15 day(s)<br>-15 day(s)<br>-15 day(s)                                                                                                    | Assignee<br><br>Emma Suvall<br>Emma Suvall<br>James Sum<br>Claire Forgan<br>Emma Suvall<br>Brandon Ho<br>Emma Suvall<br>Brandon Ho                              | Provider<br><br>David Ferrell<br>David Ferrell<br>David Ferrell<br>Bradford Bo<br>Kirk Heath<br>Kirk Heath<br>Kirk Heath                                               | Est. Due<br><br>06/27,<br>11/23,<br>04/01,<br>05/26,<br>06/24,<br>06/19,<br>09/11,<br>03/07,                                                                       |
| 13885<br>19007<br>17826<br>10341 | Normal<br>Normal<br>Normal | Payor<br>Facility<br>Payor<br>200 items p | er page All<br>All<br>All<br>BCH<br>Blue<br>Blue<br>Blue<br>Blue<br>Cano<br>CEO<br>Flori<br>Initia                                             | am Forms T<br>Modio Hea<br>Modio Hea<br>Madicare VA<br>P<br>ng issue<br>Grass<br>rd Review - Medmal<br>didate<br>View<br>ida Healthcare Clinic<br>al Sentara                                                                                                    | Type       Onboarding       State License       State License       State License       Payor       Payor       Payor       Facility       Payor       Facility       Payor       Facility                                                       | Tasks Notes                                                                                                    | Owner<br><br>Emma Suvall<br>Emma Suvall<br>Emma Suvall<br>Brad Boyette<br>Emma Suvall<br>Brandon Hol<br>Emma Suvall<br>Brandon Hol                              | , CA) ←<br><br>Provider - O<br>Renewal - S<br>Initial - Stat<br>AAA Claims<br>Aetna VA Pr<br>Aetna NC - I<br>Reappointm<br>Cigna CT Su<br>Initial - Faci               | Shared R<br>Name<br>Inboarding<br>tate License - FI<br>e License - GA -<br>NC - Duke Ralei<br>eferred - PPO12<br>Viodio Health - C<br>inent - Facility - C<br>ire Fit 123 - Seni<br>lity - Canyon Vis                   | eports (Read Only)<br>L - Florida (MD) - M<br>Georgia - Pending<br>igh Hospital (3400<br>3456 - Chesapeako<br>DnDemand (2228 V<br>Chesapeake Region<br>tara Virginia Beach<br>sta Medical Center                         | Status Status In Progress In Progress In P | Step Due In           N/A           N/A           N/A           N/A           -211 day(s)           -211 day(s)           -15 day(s)           -15 day(s)           -10 day(s)           -8 day(s)                                   | Assignee<br><br>Emma Suvall<br>Emma Suvall<br>James Sum<br>Claire Forgan<br>Emma Suvall<br>Brandon Ho<br>Emma Suvall<br>Brandon Ho                              | Provider<br><br>David Ferrell<br>David Ferrell<br>David Ferrell<br>Bradford Bo<br>Kirk Heath<br>Kirk Heath<br>Kirk Heath<br>Shadford Bo                                | Est. Due<br><br>06/27,<br>11/23,<br>04/01,<br>05/26,<br>06/24,<br>06/19,<br>09/11,<br>03/07,<br>08/20,                                                             |
| 13885<br>19007<br>77826<br>10341 | Normal<br>Normal<br>Normal | Payor<br>Facility<br>Payor                | er page All<br>All<br>All<br>All<br>Blue<br>Blue<br>Blue<br>Blue<br>Blue<br>Blue<br>Blue<br>Bl                                                 | Am Forms T<br>Modio Heat<br>Modio Heat<br>Modio Heat<br>Management<br>Management | Type       Image: State License       State License       State License       State License       Payor       Payor       Facility       Payor       Facility       Payor       Facility       Payor       Facility       Payor                  | Tasks Notes                                                                                                    | Owner<br><br>Emma Suvall<br>Emma Suvall<br>Emma Suvall<br>Brad Boyette<br>Emma Suvall<br>Brandon Hol<br>Emma Suvall<br>Brandon Hol                              | , CA) ←<br>Provider - O<br>Renewal - S<br>Initial - Stat<br>AAA Claims<br>Aetna VA Pr<br>Aetna NC - N<br>Reappointn<br>Cigna CT Su<br>Initial - Faci<br>EmblemHea      | Shared R<br>Name<br>Inboarding<br>tate License - Fi<br>e License - GA -<br>NC - Duke Ralei<br>eferred - PPO12<br>Modio Health - (<br>nent - Facility - (<br>are Fit 123 - Sent<br>lity - Canyon Vis<br>alth VA HMO, PF  | eports (Read Only)<br>L - Florida (MD) - M<br>Georgia - Pending<br>igh Hospital (3400<br>13456 - Chesapeake<br>OnDemand (2228 V<br>Chesapeake Region<br>tara Virginia Beach<br>sta Medical Center<br>20 - Medexpress Ur  | Status In Progress In Progress In Progress Re In Progress Re In Progress In Progress In Pr | Step Due In           N/A           N/A           N/A           N/A           -211 day(s)           -211 day(s)           -15 day(s)           -15 day(s)           -10 day(s)           -8 day(s)           18 day(s)               | Assignee<br><br>Emma Suvall<br>Emma Suvall<br>James Sum<br>Claire Forgan<br>Emma Suvall<br>Brandon Ho<br>Emma Suvall<br>Brandon Ho<br>Emma Suvall<br>John Barry | Provider<br><br>David Ferrell<br>David Ferrell<br>David Ferrell<br>Bradford Bo<br>Kirk Heath<br>Kirk Heath<br>Kirk Heath<br>Kirk Heath<br>Bradford Bo<br>Theophine     | Est. Due<br><br>06/27/<br>11/23/<br>04/01/<br>05/26/<br>06/24/<br>06/24/<br>06/24/<br>06/24/<br>06/24/<br>06/24/<br>06/20/<br>09/11/<br>03/07/<br>08/20/<br>09/17/ |
| 13885<br>49007<br>77826<br>40341 | Normal<br>Normal<br>Normal | Payor<br>Facility<br>Payor                | er page All<br>All<br>All<br>All<br>BCH<br>Blue<br>Blue<br>Blue<br>Blue<br>Blue<br>Cano<br>CEO<br>Flori<br>Initia<br>LHH<br>love<br>Mod<br>NEW | Am Forms T<br>Modio Hea<br>Modio Hea<br>Modio Hea<br>Ma Medicare VA<br>P<br>ng issue<br>Grass<br>rd Review - Medmal<br>didate<br>View<br>ida Healthcare Clinic<br>al Sentara<br>me some Tags<br>ioU<br>( ONBOARDING                                                                                                    | Type       Onboarding       State License       State License       State License       Payor       Payor       Facility       Payor       Facility       Payor       Facility       Payor       Facility       Payor       Facility       Payor | Tasks Notes                                                                                                    | Owner<br><br>Emma Suvall<br>Emma Suvall<br>Emma Suvall<br>Brad Boyette<br>Emma Suvall<br>Brandon Hol<br>Emma Suvall<br>Brandon Hol<br>Emma Suvall               | , CA) ←<br><br>Provider - O<br>Renewal - S<br>Initial - Stat<br>AAA Claims<br>Aetna VA Pr<br>Aetna NC - I<br>Reappointm<br>Cigna CT Su<br>Initial - Faci<br>EmblemHea  | Shared R<br>Name<br>Inboarding<br>tate License - FI<br>e License - GA -<br>NC - Duke Ralei<br>eferred - PPO12<br>Modio Health - C<br>inent - Facility - C<br>ire Fit 123 - Seni<br>lity - Canyon Vis<br>alth VA HMO, PF | eports (Read Only)<br>L - Florida (MD) - M<br>Georgia - Pending<br>Igh Hospital (3400 )<br>3456 - Chesapeak<br>DnDemand (2228 V<br>Chesapeake Region<br>tara Virginia Beach<br>sta Medical Center<br>20 - Medexpress Ur  | Status In Progress In Progres  | Step Due In           N/A           N/A           N/A           N/A           N/A           -211 day(s)           -211 day(s)           -15 day(s)           -15 day(s)           -10 day(s)           -8 day(s)           18 day(s) | Assignee<br><br>Emma Suvall<br>Emma Suvall<br>James Sum<br>Claire Forgan<br>Emma Suvall<br>Brandon Ho<br>Emma Suvall<br>Brandon Ho                              | Provider<br><br>David Ferrell<br>David Ferrell<br>David Ferrell<br>Bradford Bo<br>Kirk Heath<br>Kirk Heath<br>Kirk Heath<br>Kirk Heath<br>Bradford Bo<br>David Ferrell | Est. Due<br><br>06/27/<br>11/23/<br>04/01/<br>05/26/<br>06/24/<br>06/19/<br>09/11/<br>03/07/<br>08/20/<br>09/17/                                                   |
| 13885<br>49007<br>77826<br>40341 | Normal<br>Normal<br>Normal | Payor<br>Facility<br>Payor                | er page All<br>All<br>All<br>All<br>Blue<br>Blue<br>Blue<br>Blue<br>Blue<br>Blue<br>Blue<br>Bl                                                 | Am Forms T<br>Modio Heat<br>Modio Heat<br>Modio Heat<br>Management<br>Management | Type       Onboarding       State License       State License       State License       Payor       Payor       Facility       Payor       Facility       Payor       Facility       Payor       Facility       Payor                            | Tasks Notes                                                                                                    | an Francisco<br>Owner<br><br>Emma Suvall<br>Emma Suvall<br>Emma Suvall<br>Brad Boyette<br>Emma Suvall<br>Brandon Hol<br>Emma Suvall<br>Brandon Hol              | P, CA) ←<br>Provider - O<br>Renewal - S<br>Initial - Stat<br>AAA Claims<br>Aetna VA Pr<br>Aetna NC - N<br>Reappointn<br>Cigna CT Su<br>Initial - Faci<br>EmblemHea     | Shared R<br>Name<br>Inboarding<br>tate License - Fi<br>e License - GA -<br>NC - Duke Ralei<br>eferred - PPO12<br>Modio Health - (<br>nent - Facility - (<br>are Fit 123 - Sent<br>lity - Canyon Vis<br>alth VA HMO, PF  | eports (Read Only)<br>L - Florida (MD) - M<br>Georgia - Pending<br>igh Hospital (3400<br>13456 - Chesapeake<br>OnDemand (2228 V<br>Chesapeake Region<br>tara Virginia Beach<br>sta Medical Center<br>20 - Medexpress Ur  | Status<br>In Progress<br>E10: In Progress<br>Pen In Progress<br>Wak In Progress<br>Re In Progress<br>Ger In Progress<br>Ger In Progress<br>Ger In Progress<br>Ger In Progress<br>gen In Progress                                                                                                    | Step Due In           N/A           N/A           N/A           N/A           -211 day(s)           -211 day(s)           -15 day(s)           -15 day(s)           -10 day(s)           -8 day(s)           18 day(s)               | Assignee<br><br>Emma Suvall<br>Emma Suvall<br>James Sum<br>Claire Forgan<br>Emma Suvall<br>Brandon Ho<br>Emma Suvall<br>Brandon Ho<br>Emma Suvall<br>John Barry | Provider<br><br>David Ferrell<br>David Ferrell<br>David Ferrell<br>Kirk Heath<br>Kirk Heath<br>Kirk Heath<br>Bradford Bo<br>Theophine<br>David Ferrell                 | Est, Due<br><br>06/27,<br>11/23,<br>04/01,<br>05/26,<br>06/24,<br>06/24,<br>06/19,<br>09/11,<br>03/07,<br>08/20,<br>09/17,                                         |
| 13885<br>19007<br>77826<br>10341 | Normal<br>Normal<br>Normal | Payor<br>Facility<br>Payor                | er page All<br>All<br>All<br>All<br>BCH<br>Blue<br>Boar<br>Cano<br>CEO<br>Flori<br>Initia<br>LHH<br>love<br>Mod<br>NEW<br>New<br>New           | Am Forms T<br>Modio Heat<br>Modio Heat<br>Makedicare VA<br>P<br>Ing issue<br>Grass<br>rd Review - Medmal<br>didate<br>View<br>ida Healthcare Clinic<br>al Sentara<br>me some Tags<br>ioU<br>(ONBOARDING<br>Provider<br>to area<br>ding TJC                                                                                                    | Type       Onboarding       State License       Payor       Payor       Payor       Facility       Payor       Facility       Payor       Facility       Payor       Facility       Payor       Facility       Payor                             | Tasks Notes                                                                                                    | owner<br><br>Emma Suvall<br>Emma Suvall<br>Emma Suvall<br>Brad Boyette<br>Emma Suvall<br>Brandon Hol<br>Emma Suvall<br>Brandon Hol<br>Emma Suvall<br>John Barry | o, CA) ←<br><br>Provider - O<br>Renewal - S<br>Initial - Stat<br>AAA Claims<br>Aetna VA Pr<br>Aetna NC - I<br>Reappointm<br>Cigna CT Su<br>Initial - Faci<br>EmblemHea | Shared R<br>Name<br>Inboarding<br>tate License - FI<br>e License - GA -<br>NC - Duke Ralei<br>eferred - PPO12<br>Modio Health - C<br>nent - Facility - C<br>ire Fit 123 - Sent<br>lity - Canyon Vis<br>alth VA HMO, PF  | eports (Read Only)<br>L - Florida (MD) - M<br>Georgia - Pending<br>Igh Hospital (3400 )<br>3456 - Chesapeak<br>DnDemand (2228 V<br>Chesapeake Region<br>tara Virginia Beach<br>sta Medical Center<br>PO - Medexpress Ur  | Status<br>In Progress<br>E10: In Progress<br>E10: In Progress<br>Wak In Progress<br>Ger In Progress<br>Ger In Progress<br>Ger In Progress<br>(Sie In Progress<br>gen In Progress                                                                                                    | Step Due In           N/A           N/A           N/A           N/A           N/A           -211 day(s)           -211 day(s)           -15 day(s)           -15 day(s)           -10 day(s)           -8 day(s)           18 day(s) | Assignee<br><br>Emma Suvall<br>Emma Suvall<br>James Sum<br>Claire Forgan<br>Emma Suvall<br>Brandon Ho<br>Emma Suvall<br>Brandon Ho<br>Emma Suvall<br>John Barry | Provider<br><br>David Ferrell<br>David Ferrell<br>David Ferrell<br>Bradford Bo<br>Kirk Heath<br>Kirk Heath<br>Kirk Heath<br>Bradford Bo<br>David Ferrell               | Est. Due<br><br>06/27/<br>11/23/<br>04/01/<br>05/26/<br>06/24/<br>06/19/<br>09/11/<br>03/07/<br>08/20/<br>09/17/                                                   |
| 13885<br>49007<br>77826<br>40341 | Normal<br>Normal<br>Normal | Payor<br>Facility<br>Payor                | er page All<br>All<br>All<br>All<br>Blue<br>Blue<br>Blue<br>Blue<br>Blue<br>Blue<br>Blue<br>Bl                                                 | Am Forms T<br>Modio Heat<br>Modio Heat<br>Modio Heat<br>Management<br>Management | Type       Image: State License       State License       State License       State License       State License       Payor       Payor       Facility       Payor       Facility       Payor       Facility       Payor       State License     | Tasks Notes Ce (DEMO) (Sa Ce (DEMO) (Sa Ce ( | an Francisco<br>Owner<br><br>Emma Suvall<br>Emma Suvall<br>Emma Suvall<br>Brandon Hol<br>Emma Suvall<br>Brandon Hol<br>Emma Suvall<br>John Barry                | P, CA) ←<br>Provider - O<br>Renewal - S<br>Initial - Stat<br>AAA Claims<br>Aetna VA Pr<br>Aetna NC - N<br>Reappointn<br>Cigna CT Su<br>Initial - Faci<br>EmblemHea     | Shared R<br>Name<br>Inboarding<br>tate License - Fi<br>e License - GA -<br>NC - Duke Ralei<br>eferred - PPO12<br>Modio Health - C<br>nent - Facility - C<br>anyon Vis<br>alth VA HMO, PF                                | eports (Read Only)<br>L - Florida (MD) - M<br>Georgia - Pending<br>igh Hospital (3400<br>123456 - Chesapeake<br>OnDemand (2228 V<br>Chesapeake Region<br>tara Virginia Beach<br>sta Medical Center<br>20 - Medexpress Ur | Status<br>In Progress<br>E10: In Progress<br>Pen In Progress<br>Nak In Progress<br>Area In Progress<br>Ger In Progress<br>Ger In Progress<br>Ger In Progress<br>gen In Progress                                                                                                    | Step Due In<br>N/A<br>N/A<br>N/A<br>-211 day(s)<br>-21 day(s)<br>-15 day(s)<br>-15 day(s)<br>-15 day(s)<br>-10 day(s)<br>-18 day(s)                                                                                                  | Assignee<br><br>Emma Suvall<br>Emma Suvall<br>James Sum<br>Claire Forgan<br>Emma Suvall<br>Brandon Ho<br>Emma Suvall<br>Brandon Ho<br>Emma Suvall<br>John Barry | Provider<br><br>David Ferrell<br>David Ferrell<br>David Ferrell<br>Kirk Heath<br>Kirk Heath<br>Kirk Heath<br>Bradford Bo<br>Theophine<br>David Ferrell                 | Est. Due<br><br>06/27<br>11/23<br>04/01<br>05/26<br>06/24<br>06/19<br>09/11<br>03/07<br>08/20<br>09/17                                                             |

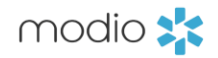

#### Adding Tags to Tracking items

To filter your dashboard using Tags, select the desired Tag.

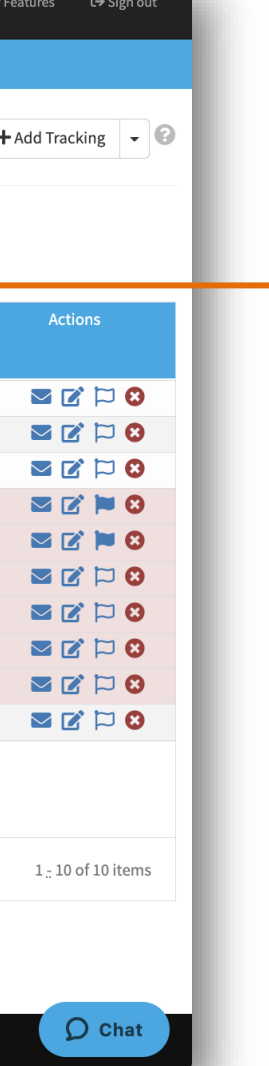

If you have accumulated more than **10** Tags, a dropdown menu will appear in the left corner to help you navigate them. This functionality is consistent across all V1 dashboards, including Teams, Forms, and Tracking.

For assistance with permanently removing outdated or unused Tags from Tracking, please contact support@modiohealth.com. Our team can provide guidance and help with the removal process.

| modi          | 0 🎇          |                |             |        |             |                      |                           | Welcome Yasi Givechi 🔹 🚯 Supp | ort 🔊 Moo | lio U 📢 New Features | <b>C→</b> Sign out |
|---------------|--------------|----------------|-------------|--------|-------------|----------------------|---------------------------|-------------------------------|-----------|----------------------|--------------------|
| Team          | Forms        | Tracking       | Logins      | Tasks  | Notes       |                      |                           |                               |           |                      |                    |
|               |              |                |             |        | Edit Track  | ing #806932 for Modi | o Health Master Practi    | ce (DEMO)                     |           |                      |                    |
| Created by: I | Emma Suval   | l - 11/27/2023 |             |        |             |                      |                           |                               |           | Last updat           | ted: 03/07/2024    |
| Details       |              |                |             |        |             |                      |                           |                               |           |                      |                    |
| Priority *    |              |                |             |        | Status *    |                      | Start Date *              | Due Date                      |           | Completed Date       |                    |
| Normal        |              |                |             | $\sim$ | In Progress | $\sim$               | 11/27/2023                | mm/dd/yyyy                    | <b></b>   |                      |                    |
| Owner *       |              |                |             |        |             |                      | Tag(s)                    |                               |           |                      |                    |
| Emma Suv      | all (emma.s  | uvall@modioł   | nealth.com) |        |             | X 🗸                  | NEW Provider Enrollment 😕 | Billing issue 🗶 🗣             |           |                      |                    |
| Type *        |              |                |             |        | Subtype *   |                      | Provider * 🔝 💳            |                               |           | NI                   | PI# 1972564813     |
| State Lice    | nse          |                |             | $\sim$ | Initial     | ~                    | Theophine Abakporo (the   | ophoine.test@gmail.com) ×     |           |                      |                    |
| State Licens  | e * 💑 📥      |                |             |        |             |                      |                           |                               |           |                      |                    |
| IA - Iowa (I  | DO) - 564564 | 565 Pending    |             |        |             |                      |                           |                               |           |                      | × -                |
| Tracking Nar  | ne*          |                |             |        |             |                      |                           |                               |           |                      |                    |
| Initial - Sta | te License - | GA - Georgia - | Pending Pe  | nding  |             |                      |                           |                               |           |                      |                    |
| Share (Read   | Only):       |                |             |        |             |                      |                           |                               |           |                      |                    |
|               |              |                |             |        |             |                      |                           |                               |           |                      |                    |
|               |              |                |             |        |             |                      |                           |                               |           |                      |                    |
| Descript      | on           |                |             |        |             |                      |                           |                               |           |                      |                    |
|               |              |                |             |        |             |                      |                           |                               |           |                      |                    |
|               |              |                |             |        |             |                      |                           |                               |           |                      |                    |
|               |              |                |             |        |             |                      |                           |                               |           |                      |                    |
|               |              |                |             |        |             |                      |                           |                               |           |                      | O Chat             |
|               |              |                |             |        |             |                      |                           |                               |           |                      | Char               |

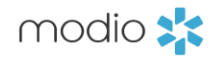

#### Removing Tags to Tracking items

Remove a Tag from any tracking item that isn't in a completed status.

Navigate back into the Tracking item you want to remove the Tag from by clicking on the editor box in the dashboard for that tracking item.

Next, click the X on the next to the Tag you want to remove. You can also add a new Tag or Tags at this time as well.

For additional questions or further training, contact the Modio Team via:

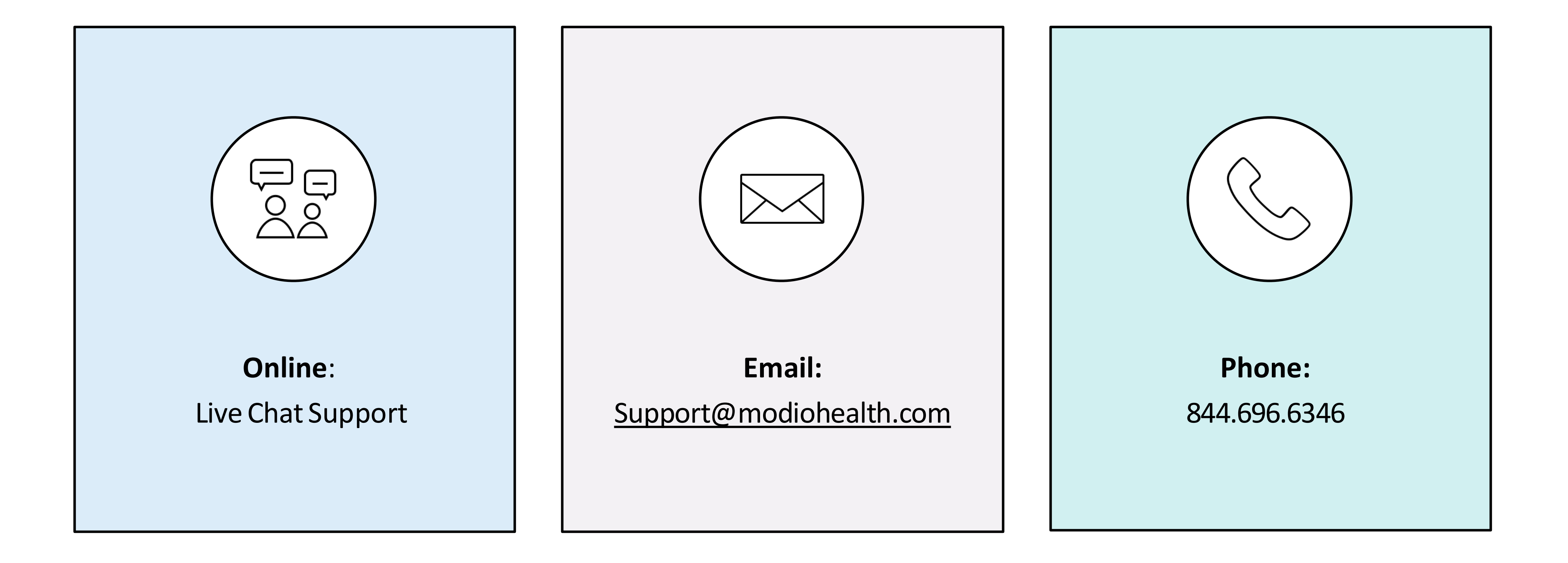

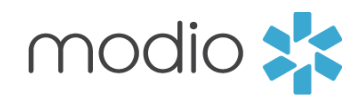